## 無線 LAN 接続の設定方法:Windows 11をご利用の方

Windows 11 で無線 LAN 接続をご利用いただくための設定」をご案内いたします。 ※ 設定の際は、パソコンを親機のおよそ 1 メートル程度の距離まで近づけておこなってください。 ※ パソコンにWi-Fi機能が搭載されていることが前提です。 ※ 接続したいSSID、暗号化キーは事前に確認しましょう。

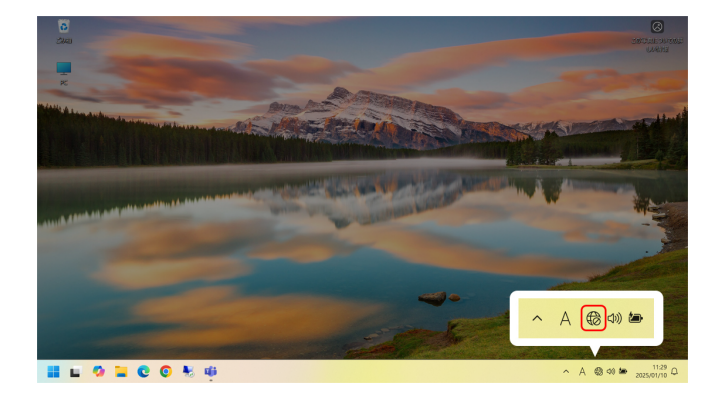

画面右下の「赤枠」箇所のアイコンをクリックします。

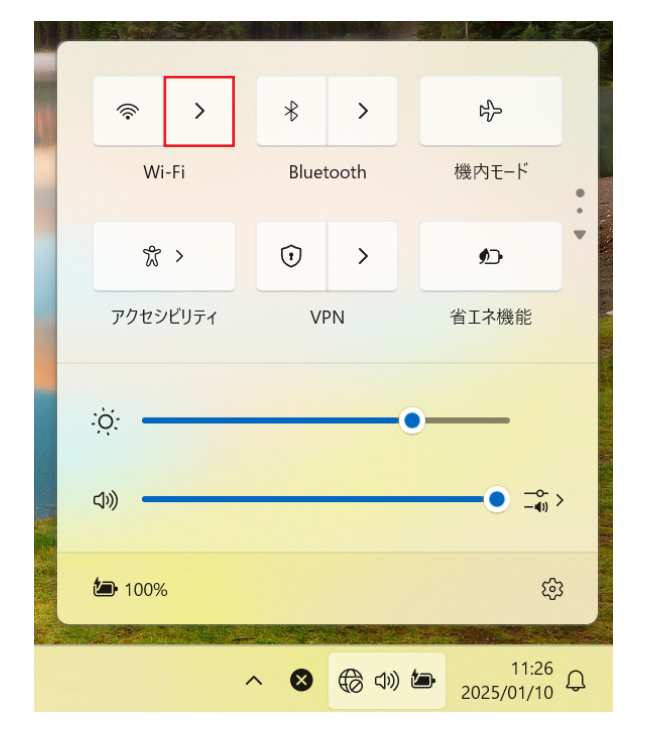

ゲ Wi-Fi **Wi-Fi がれつです**Wi-Fi をわったして、利用可能な Wi-Fi ネットワークに接続 はま。。
Wi-Fi をもう一度オンにする
手動

「す
6000 WI-FI 設定 以下、赤枠のアイコンをクリックします。

「Wi-Fiがオフです」と表示されている場合は、 「赤枠箇所」をクリックして「オン」にします。

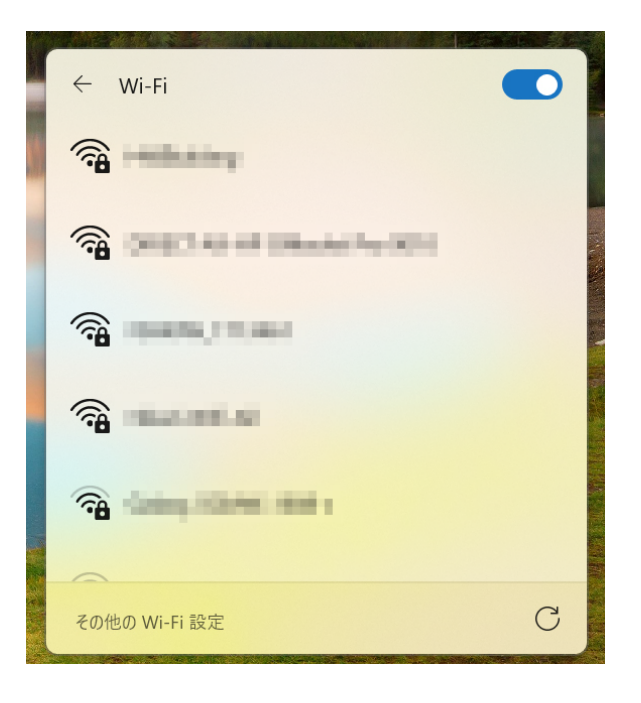

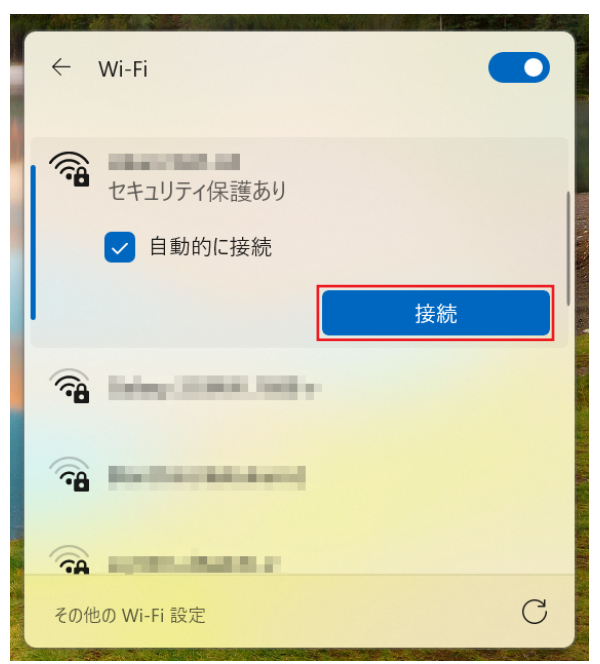

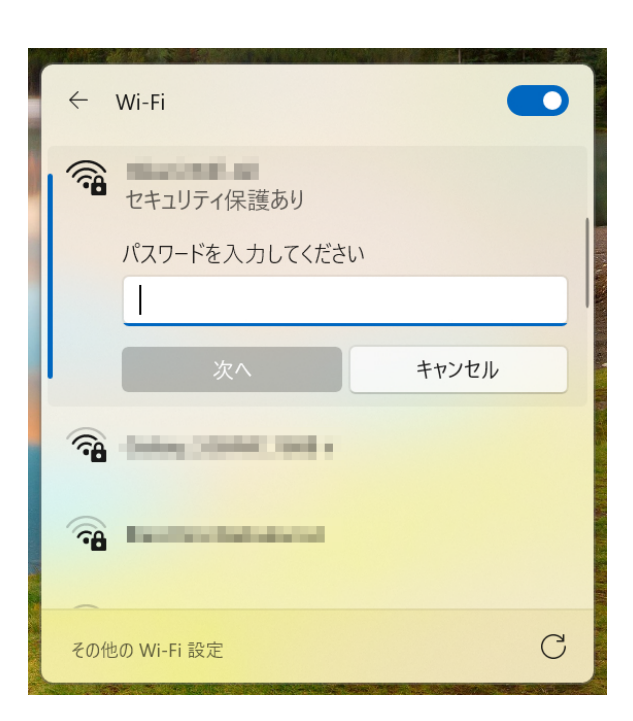

周囲のSSIDが表示されますので、接続するSSIDを選択 します。

※こちらでは、付近の電波名称(SSID)が表示されます。

「接続」をクリックします。

ネットワークセキュリティキーの入力欄に 「暗号化キー(Wi-Fiパスワード)」を入力します。

| 1 | ÷      | Wi-Fi               |            |
|---|--------|---------------------|------------|
|   | •      | 接続中                 |            |
|   |        | パスワードを入力してください      |            |
|   |        | •••••               | $\diamond$ |
|   |        | 次へ キャンセル            |            |
|   | ()<br> | mental of           |            |
|   | ()     | DATE OF DESCRIPTION |            |
|   | -      |                     |            |
|   | その行    | eの Wi-Fi 設定         | С          |

| ← Wi-Fi                  |     |
|--------------------------|-----|
| <b>後</b> 接続済み、セキュリティ保護あり | (i) |
| 切断                       |     |
|                          |     |
| <b>A</b>                 |     |
|                          |     |
| その他の Wi-Fi 設定            | С   |

入力後「次へ」をクリックします。 ※目のようなアイコンをクリックすると、 入力した文字が表示されます。

「接続済み」の表示になれば設定終了です。